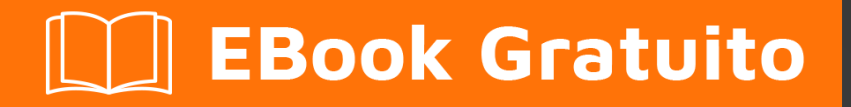

# APPRENDIMENTO tkinter

Free unaffiliated eBook created from **Stack Overflow contributors.** 

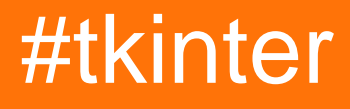

# Sommario

| Di1                                                                      |
|--------------------------------------------------------------------------|
| Capitolo 1: Iniziare con tkinter 2                                       |
| Osservazioni                                                             |
| Differenze tra Python 2 e 3                                              |
| Importazione in python 2.x2                                              |
| Importazione in python 3.x2                                              |
| Ulteriori letture                                                        |
| Versioni                                                                 |
| Tcl                                                                      |
| Pitone                                                                   |
| Examples4                                                                |
| Installazione o configurazione                                           |
| Ciao mondo! (minimo)                                                     |
| Ciao mondo! (modulare, orientato agli oggetti)6                          |
| Capitolo 2: Aggiunta di immagini a etichetta / pulsante                  |
| introduzione                                                             |
| Examples                                                                 |
| Formati di file supportati da Tkinter8                                   |
| Utilizzo dei formati .GIF                                                |
| Capitolo 3: Finestre multiple (widget TopLevel)                          |
| Examples                                                                 |
| Differenza tra Tk e Toplevel                                             |
| organizzare la pila di finestre (il metodo .lift)10                      |
| Capitolo 4: Il Tkinter Entry Widget                                      |
| Sintassi                                                                 |
| Parametri12                                                              |
| Osservazioni12                                                           |
| Examples                                                                 |
| Creazione di un widget di voce e impostazione di un valore predefinito12 |
| Ottenere il valore di un widget Entry12                                  |

| Aggiunta di convalida a un widget di voce13                                        |
|------------------------------------------------------------------------------------|
| Getting int From Entry Widget13                                                    |
| Capitolo 5: Il widget Tkinter Radiobutton                                          |
| Sintassi15                                                                         |
| Parametri                                                                          |
| Osservazioni15                                                                     |
| Examples                                                                           |
| Ecco un esempio di come attivare i pulsanti di opzione nelle caselle dei pulsanti: |
| Crea un gruppo di radiobutton16                                                    |
| Capitolo 6: Personalizza gli stili TTK                                             |
| introduzione17                                                                     |
| Examples                                                                           |
| Personalizza una vista ad albero17                                                 |
| Capitolo 7: Ritardare una funzione                                                 |
| Sintassi                                                                           |
| Parametri                                                                          |
| Osservazioni                                                                       |
| Examples                                                                           |
| .dopo()                                                                            |
| Capitolo 8: Tkinter Geometry Managers                                              |
| introduzione                                                                       |
| Examples                                                                           |
| pack ()                                                                            |
| griglia()                                                                          |
| posto()                                                                            |
| Capitolo 9: Widget a scorrimento                                                   |
| introduzione                                                                       |
| Sintassi                                                                           |
| Parametri                                                                          |
| Osservazioni                                                                       |
| Examples                                                                           |

| Collegamento di una barra di scorrimento verticale a un widget di testo |    |
|-------------------------------------------------------------------------|----|
| Scorrimento di un widget Canvas in senso orizzontale e verticale        | 27 |
| Scorrimento di un gruppo di widget                                      | 27 |
| Capitolo 10: Widget Ttk                                                 | 28 |
| introduzione                                                            |    |
| Sintassi                                                                | 28 |
| Parametri                                                               |    |
| Osservazioni                                                            |    |
| Examples                                                                |    |
| Treeview: esempio di base                                               | 28 |
| Crea il widget                                                          |    |
| Definizione delle colonne                                               |    |
| Definizione delle intestazioni                                          |    |
| Inserisci alcune righe                                                  | 29 |
| Imballaggio                                                             | 29 |
| Barra di avanzamento                                                    |    |
| Funzione che aggiorna la barra di avanzamento                           |    |
| Imposta il valore massimo                                               |    |
| Crea la barra di avanzamento                                            |    |
| Valori iniziali e massimi                                               | 30 |
| Emula progresso ogni 0,5 s                                              | 31 |
| Titoli di coda                                                          | 32 |

# Di

You can share this PDF with anyone you feel could benefit from it, downloaded the latest version from: tkinter

It is an unofficial and free tkinter ebook created for educational purposes. All the content is extracted from Stack Overflow Documentation, which is written by many hardworking individuals at Stack Overflow. It is neither affiliated with Stack Overflow nor official tkinter.

The content is released under Creative Commons BY-SA, and the list of contributors to each chapter are provided in the credits section at the end of this book. Images may be copyright of their respective owners unless otherwise specified. All trademarks and registered trademarks are the property of their respective company owners.

Use the content presented in this book at your own risk; it is not guaranteed to be correct nor accurate, please send your feedback and corrections to info@zzzprojects.com

# Capitolo 1: Iniziare con tkinter

### Osservazioni

Tkinter ("**Tk Inter** face") è il pacchetto standard multipiattaforma di python per la creazione di interfacce utente grafiche (GUI). Fornisce l'accesso a un interprete Tcl sottostante con il toolkit Tk, che a sua volta è una libreria di interfaccia grafica multilingue multipiattaforma.

Tkinter non è l'unica libreria GUI per Python, ma è quella che viene fornita come standard. Ulteriori librerie GUI che possono essere usate con python includono wxPython, PyQt e kivy.

La più grande forza di Tkinter è la sua ubiquità e semplicità. Funziona fuori dalla scatola sulla maggior parte delle piattaforme (linux, OSX, Windows) e viene fornito completo di una vasta gamma di widget necessari per le attività più comuni (pulsanti, etichette, disegno su tela, testo multilinea, ecc.).

Come strumento di apprendimento, tkinter ha alcune caratteristiche che sono uniche tra i toolkit della GUI, come i font nominati, i tag di binding e la tracciabilità variabile.

# Differenze tra Python 2 e 3

Tkinter è in gran parte invariato tra python 2 e python 3, con la differenza che il pacchetto e i moduli tkinter sono stati rinominati.

### Importazione in python 2.x

In python 2.x, il pacchetto tkinter si chiama Tkinter e i pacchetti correlati hanno i loro nomi. Ad esempio, quanto segue mostra un insieme tipico di istruzioni di importazione per python 2.x:

```
import Tkinter as tk
import tkFileDialog as filedialog
import ttk
```

### Importazione in python 3.x

Sebbene le funzionalità non cambino molto tra Python 2 e 3, i nomi di tutti i moduli di tkinter sono cambiati. Di seguito è riportato un set tipico di istruzioni di importazione per python 3.x:

```
import tkinter as tk
from tkinter import filedialog
from tkinter import ttk
```

# Ulteriori letture

https://riptutorial.com/it/home

- Domande di Tkinter su Stackoverflow
- Documentazione ufficiale di tkinter di Python 3
- Documentazione ufficiale di tkinter di Python 2
- Tkdocs.com documentazione tk multipiattaforma
- Introduzione di Effbot a tkinter
- Guida di riferimento di Tkinter, New Mexico Tech

### Versioni

# Tcl

| Versione | Data di rilascio |
|----------|------------------|
| 8.6      | 2016/07/27       |
| 8.5      | 2016/02/12       |
| 8.4      | 2013/06/01       |
| 8.3      | 2002-10-18       |
| 8.2      | 1999/12/16       |
| 8.1      | 1999/05/26       |
| 8.0      | 1999/03/09       |

### Pitone

| Versione | Data di rilascio |
|----------|------------------|
| 3.6      | 2016/12/23       |
| 3.5      | 2015/09/13       |
| 3.4      | 2014/03/17       |
| 3.3      | 2012/09/29       |
| 3.2      | 2011-02-20       |
| 3.1      | 2009-06-26       |
| 3.0      | 2008-12-03       |
| 2.7      | 2010-07-03       |

| Versione | Data di rilascio |
|----------|------------------|
| 2.6      | 2008-10-02       |
| 2.5      | 2006-09-19       |
| 2.4      | 2004-11-30       |
| 2.3      | 2003/07/29       |
| 2.2      | 2001/12/21       |
| 2.1      | 2001/04/15       |
| 2.0      | 2000/10/16       |

### **Examples**

Installazione o configurazione

Tkinter viene preinstallato con i binari di installazione di Python per Mac OS X e la piattaforma Windows. Quindi, se installi Python dai binari ufficiali per Mac OS X o la piattaforma Windows, sei a posto con Tkinter.

Per le versioni Debian di Linux devi installarlo manualmente usando i seguenti comandi.

#### Per Python 3

sudo apt-get install python3-tk

#### Per Python 2.7

sudo apt-get installa python-tk

Le distribuzioni Linux con yum installer possono installare il modulo tkinter usando il comando:

yum install tkinter

#### Verifica l'installazione

Per verificare se hai installato correttamente Tkinter, apri la tua console Python e digita il seguente comando:

import tkinter as tk # for Python 3 version

0

import Tkinter as tk # for Python 2.x version

Tkinter è stato installato correttamente, se il comando precedente viene eseguito senza errori.

Per verificare la versione di Tkinter, digitare i seguenti comandi nel REPL di Python:

Per python 3.X

```
import tkinter as tk
tk._test()
```

#### Per python 2.X

```
import Tkinter as tk
tk._test()
```

Nota: l'importazione di Tkinter as tk non è richiesta ma è una buona pratica in quanto aiuta a mantenere le cose coerenti tra la versione.

```
Ciao mondo! (minimo)
```

Mettiamo alla prova la nostra conoscenza di base di tkinter creando il classico "Hello, World!" programma.

Per prima cosa, dobbiamo importare tkinter, questo varierà in base alla versione (vedere la sezione commenti su "Differenze tra Python 2 e 3")

In Python 3 il modulo tkinter ha una t minuscola:

```
import tkinter as tk
```

In Python 2 il modulo Tkinter ha una T maiuscola:

```
import Tkinter as tk
```

L'utilizzo di as tk non è strettamente necessario, ma lo useremo, quindi il resto di questo esempio funzionerà allo stesso modo per entrambe le versioni.

ora che abbiamo il modulo tkinter importato possiamo creare la root della nostra applicazione usando la classe Tk:

root = tk.Tk()

Questo fungerà da finestra per la nostra applicazione. (nota che le finestre *aggiuntive* dovrebbero essere istanze di Toplevel )

Ora che abbiamo una finestra, aggiungiamo del testo con Label

```
label = tk.Label(root, text="Hello World!") # Create a text label
label.pack(padx=20, pady=20) # Pack it into the window
```

Una volta che l'applicazione è pronta, possiamo avviarla (inserire il *ciclo degli* eventi *principale*) con il metodo mainloop

root.mainloop()

Questo si aprirà ed eseguirà l'applicazione fino a quando non viene interrotta dalla chiusura della finestra o chiamando le funzioni di uscita dai callback (discussi in seguito) come root.destroy().

Mettere tutto insieme:

```
import tkinter as tk # Python 3.x Version
#import Tkinter as tk # Python 2.x Version
root = tk.Tk()
label = tk.Label(root, text="Hello World!") # Create a text label
label.pack(padx=20, pady=20) # Pack it into the window
```

root.mainloop()

E qualcosa del genere dovrebbe apparire:

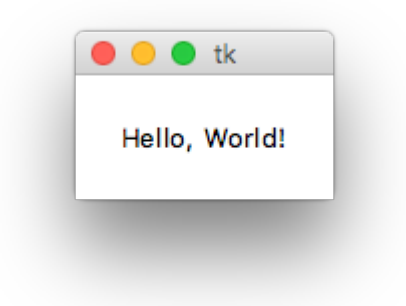

#### Ciao mondo! (modulare, orientato agli oggetti)

```
import tkinter as tk

class HelloWorld(tk.Frame):
    def __init__(self, parent):
        super(HelloWorld, self).__init__(parent)
        self.label = tk.Label(self, text="Hello, World!")
        self.label.pack(padx=20, pady=20)

if __name__ == "__main__":
    root = tk.Tk()

    main = HelloWorld(root)
    main.pack(fill="both", expand=True)
    root.mainloop()
```

Nota: è possibile ereditare da qualsiasi widget tkinter, inclusa la finestra radice. Ereditare da tkinter.Frame è almeno il più flessibile in quanto supporta più interfacce di documenti (MDI), singole interfacce di documenti (SDI), applicazioni a singola pagina e applicazioni a più pagine.

Leggi Iniziare con tkinter online: https://riptutorial.com/it/tkinter/topic/987/iniziare-con-tkinter

# Capitolo 2: Aggiunta di immagini a etichetta / pulsante

### introduzione

Questo mostra l'uso corretto delle immagini e come visualizzare correttamente le immagini.

# Examples

Formati di file supportati da Tkinter

File di supporto .ppm di Tkinter da PIL (Python Imaging Library), .JPG, .PNG e .GIF.

Per importare e immagine devi prima creare un riferimento in questo modo:

Image = PhotoImage(filename = [Your Image here])

Ora, possiamo aggiungere questa immagine a Button ed Etichette in questo modo usando il callback "img":

Lbl = Label (width=490, img=image)

Utilizzo dei formati .GIF.

Per visualizzare una gif, devi mostrarla fotogramma per fotogramma come un'animazione.

Una gif animata consiste in un numero di frame in un singolo file. Tk carica il primo fotogramma ma è possibile specificare diversi fotogrammi passando un parametro indice durante la creazione dell'immagine. Per esempio:

frame2 = PhotoImage(file=imagefilename, format="gif -index 2")

Se caricate tutti i fotogrammi in PhotoImages separati e quindi utilizzate gli eventi del timer per cambiare la cornice visualizzata (label.configure (image = nextframe)). Il ritardo sul timer consente di controllare la velocità di animazione. Non è fornito nulla per darti il numero di fotogrammi nell'immagine oltre a non riuscire a creare una cornice una volta superato il numero di fotogrammi.

Leggi Aggiunta di immagini a etichetta / pulsante online: https://riptutorial.com/it/tkinter/topic/9746/aggiunta-di-immagini-a-etichetta---pulsante

# Capitolo 3: Finestre multiple (widget TopLevel)

## **Examples**

Differenza tra Tk e Toplevel

Tk è la radice assoluta dell'applicazione, è il primo widget che deve essere istanziato e la GUI si spegne quando viene distrutta.

Toplevel è una finestra dell'applicazione, chiudendo la finestra si distruggeranno tutti i widget figli posizionati su quella finestra {1} ma non si spegnerà il programma.

```
try:
   import tkinter as tk #python3
except ImportError:
   import Tkinter as tk #python2
#root application, can only have one of these.
root = tk.Tk()
#put a label in the root to identify the window.
label1 = tk.Label(root, text="""this is root
closing this window will shut down app""")
label1.pack()
#you can make as many Toplevels as you like
extra_window = tk.Toplevel(root)
label2 = tk.Label(extra_window, text="""this is extra_window
closing this will not affect root""")
label2.pack()
root.mainloop()
```

Se il tuo programma python rappresenta solo una singola applicazione (cosa che quasi sempre Toplevel ) dovresti avere una sola istanza di Tk , ma puoi creare Toplevel finestre Toplevel che desideri.

spawn\_window\_button.pack()

root.mainloop()

{1}: se un Toplevel (A = Toplevel(root)) è il genitore di un altro Toplevel (B = Toplevel(A)), la finestra di chiusura A chiuderà anche la finestra B.

```
organizzare la pila di finestre (il metodo .lift)
```

Il caso più semplice per sollevare una finestra particolare sopra gli altri, basta chiamare il metodo .lift() su quella finestra (Toplevel O Tk)

```
import tkinter as tk #import Tkinter as tk #change to commented for python2
root = tk.Tk()
for i in range(4):
    #make a window with a label
    window = tk.Toplevel(root)
    label = tk.Label(window,text="window {}".format(i))
    label.pack()
    #add a button to root to lift that window
    button = tk.Button(root, text = "lift window {}".format(i), command=window.lift)
    button.grid(row=i)
root.mainloop()
```

Tuttavia, se quella finestra viene distrutta cercando di sollevarla, si genera un errore come questo:

```
Exception in Tkinter callback
Traceback (most recent call last):
   File "/.../tkinter/__init__.py", line 1549, in __call__
      return self.func(*args)
   File "/.../tkinter/__init__.py", line 785, in tkraise
      self.tk.call('raise', self._w, aboveThis)
   _tkinter.TclError: bad window path name ".4385637096"
```

Spesso, quando proviamo a mettere una finestra particolare davanti all'utente, ma è stata chiusa, una buona alternativa è ricreare quella finestra:

```
import tkinter as tk #import Tkinter as tk #change to commented for python2
dialog_window = None

def create_dialog():
    """creates the dialog window
 ** do not call if dialog_window is already open, this will
    create a duplicate without handling the other

if you are unsure if it already exists or not use show_dialog()"""
    global dialog_window
    dialog_window = tk.Toplevel(root)
    label1 = tk.Label(dialog_window,text="this is the dialog window")
    label1.pack()
```

```
#put other widgets
    dialog_window.lift() #ensure it appears above all others, probably will do this anyway
def show_dialog():
    """lifts the dialog_window if it exists or creates a new one otherwise"""
    #this can be refactored to only have one call to create_dialog()
    #but sometimes extra code will be wanted the first time it is created
   if dialog_window is None:
       create_dialog()
       return
   try:
       dialog_window.lift()
   except tk.TclError:
       #window was closed, create a new one.
       create_dialog()
root = tk.Tk()
dialog_button = tk.Button(root,
                         text="show dialog_window",
                         command=show_dialog)
dialog_button.pack()
root.mainloop()
```

In questo modo la funzione show\_dialog mostrerà alla finestra di dialogo se esiste o meno, inoltre si noti che è possibile chiamare .winfo\_exists() per verificare se esiste prima di provare a sollevare la finestra invece di avvolgerla in una try:except .

Esiste anche il metodo lower() che funziona allo stesso modo del metodo lift(), ad eccezione dell'abbassare la finestra nello stack:

Noterai che si abbassa anche al di sotto di altre applicazioni, per abbassare solo al di sotto di una certa finestra puoi passarlo al metodo .lower(), allo stesso modo questo può essere fatto anche con il metodo .lift() per sollevare solo una finestra sopra un'altra uno.

```
Leggi Finestre multiple (widget TopLevel) online:
https://riptutorial.com/it/tkinter/topic/6439/finestre-multiple--widget-toplevel-
```

# Capitolo 4: Il Tkinter Entry Widget

# Sintassi

- entry = tk.Entry ( parent , \*\* kwargs )
- entry.get ()
- entry.insert (index, "valore")
- entry.delete (start\_index, end\_index)
- entry.bind (evento, callback)

### Parametri

| Parametro | Descrizione                                                                                                    |
|-----------|----------------------------------------------------------------------------------------------------|
| genitore  | i widget tkinter esistono in una struttura gerarchica. Ad eccezione della finestra<br>radice, tutti i widget hanno un genitore. Alcuni tutorial online chiamano questo<br>"master". Quando il widget viene aggiunto allo schermo con pack, place 0 grid,<br>apparirà all'interno di questo widget genitore                                                     |
| larghezza | La larghezza specifica la larghezza <i>desiderata</i> del widget in base alla larghezza media di un carattere. Per i caratteri a larghezza variabile, questo è basato sulla larghezza del carattere zero ( 0). Il valore predefinito è 20. Si noti che la larghezza effettiva potrebbe essere maggiore o minore a seconda di come viene aggiunta allo schermo. |

### Osservazioni

Questi esempi presuppongono che tkinter sia stato importato con import tkinter as tk (python 3) O import Tkinter as tk (python 2).

# Examples

Creazione di un widget di voce e impostazione di un valore predefinito

```
entry = tk.Entry(parent, width=10)
entry.insert(0, "Hello, World!")
```

Ottenere il valore di un widget Entry

Il valore di un widget voce può essere ottenuto con il metodo get del widget:

```
name_entry = tk.Entry(parent)
...
```

name = name\_entry.get()

Facoltativamente, è possibile associare un'istanza di stringVar e recuperare il valore dallo stringVar anziché dal widget:

```
name_var = tk.StringVar()
name_entry = tk.Entry(parent, textvariable=name_var)
...
name = name_var.get()
```

#### Aggiunta di convalida a un widget di voce

Per limitare i caratteri che possono essere digitati in un widget di voci, solo i numeri, ad esempio, un comando di convalida può essere aggiunto alla voce. Un comando di convalida è una funzione che restituisce True se la modifica è accettata, False altrimenti. Questa funzione sarà chiamata ogni volta che il contenuto della voce viene modificato. Vari argomenti possono essere passati a questa funzione, come il tipo di modifica (inserimento, cancellazione), il testo inserito, ...

```
def only_numbers(char):
    return char.isdigit()
validation = parent.register(only_numbers)
entry = Entry(parent, validate="key", validatecommand=(validation, '%S'))
```

L'opzione di validate determina il tipo di evento che attiva la convalida, in questo caso è presente un qualsiasi tasto nella voce. Il '%s' nell'opzione validatecommand significa che il carattere inserito o eliminato viene passato in argomento alla funzione only\_numbers. L'elenco completo delle possibilità può essere trovato qui.

#### **Getting int From Entry Widget**

Quando si usa il metodo .get (), qualunque cosa sia nel widget di voce verrà convertito in una stringa. Ad esempio, indipendentemente dal tipo di input (può essere un numero o una frase), il risultato risultante sarà una stringa. Se l'utente digita 4 l'output sarà "4" come in una stringa. Per ottenere un int da un Entry Widget, prima chiama il metodo .get ().

```
What_User_Wrote = Entry.get()
```

Ora convertiamo quella stringa in un int come:

Convert\_To\_Int = int(What\_User\_Wrote)

Allo stesso modo, se vuoi risparmiare tempo puoi semplicemente fare:

```
Convert_To_Int = int(Entry.get())
```

È possibile utilizzare il metodo precedente se non si desidera convertire str in int.

Leggi II Tkinter Entry Widget online: https://riptutorial.com/it/tkinter/topic/4868/il-tkinter-entry-widget

# Capitolo 5: Il widget Tkinter Radiobutton

# Sintassi

• radiobutton = tk.Radiobutton (parent, \*\* kwargs)

# Parametri

| Parametro   | Descrizione                                                                                                    |  |
|-------------|----------------------------------------------------------------------------------------------------|--|
| genitore    | i widget tkinter esistono in una gerarchia. Ad eccezione della finestra radice,<br>tutti i widget hanno un genitore. Alcuni tutorial online chiamano questo "master".<br>Quando il widget viene aggiunto allo schermo con pack, luogo o griglia,<br>apparirà all'interno di questo widget genitore. |  |
| comando     | funzione chiamata ogni volta che l'utente cambia lo stato del radiobutton                                                                                                    |  |
| indicatoron | 1 o True per i pulsanti di opzione, 0 o False per i pulsanti                                                                                                    |  |
| testo       | Testo da visualizzare accanto al pulsante radio.                                                                                                    |  |
| valore      | Quando viene selezionato il radio button, la variabile di controllo associata viene impostata sul valore.                                                                                                    |  |
| variabile   | Controlla la variabile che il radiobutton condivide con l'altro radiobutton del gruppo.                                                                                                    |  |

### Osservazioni

Questi esempi presuppongono che tkinter sia stato importato con import tkinter as tk (python 3) O import Tkinter as tk (python 2).

#### **Riferimento:**

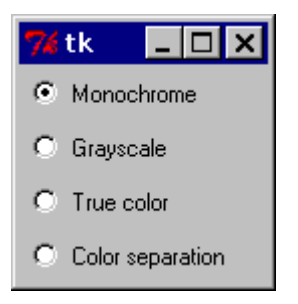

Per trasformare l'esempio sopra in una "scatola dei pulsanti" piuttosto che in un set di pulsanti di opzione, imposta l'opzione dell'indicatore su 0. In questo caso, non c'è un indicatore di pulsante radio separato, e il pulsante selezionato viene disegnato come

#### SUNKEN anziché RAISED:

| 7 tk             | _ 🗆 × |  |
|------------------|-------|--|
| Monochrome       |       |  |
| Grayscale        |       |  |
| True color       |       |  |
| Color separation |       |  |

- effbot

# Examples

Ecco un esempio di come attivare i pulsanti di opzione nelle caselle dei pulsanti:

```
import tkinter as tk
root = tk.Tk()

rbvar = StringVar()
rbvar.set(" ")

rb1 = tk.Radiobutton(root, text="Option 1", variable=rbvar, value='a', indicatoron=0)
rb1.pack()

rb2 = tk.Radiobutton(root, text="Option 2", variable=rbvar, value='b', indicatoron=0)
rb2.pack()
```

#### Crea un gruppo di radiobutton

Tale gruppo è costituito da pulsanti radio che condividono una variabile di controllo in modo che non sia possibile selezionarne più di uno.

```
# control variable
var = tk.IntVar(parent, 0)
# group of radiobuttons
for i in range(1,4):
    tk.Radiobutton(parent, text='Choice %i' % i, value=i, variable=var).pack()
tk.Button(parent, text='Print choice', command=lambda: print(var.get())).pack()
```

Leggi II widget Tkinter Radiobutton online: https://riptutorial.com/it/tkinter/topic/6338/il-widget-tkinter-radiobutton

# Capitolo 6: Personalizza gli stili TTK

### introduzione

Lo stile dei nuovi widget ttk è uno degli aspetti più potenti di ttk. Oltre al fatto che è un modo di lavorare completamente diverso rispetto al tradizionale pacchetto tk, consente di eseguire un enorme grado di personalizzazione sui tuoi widget.

### **Examples**

```
Personalizza una vista ad albero
```

Prendendo Treeview: esempio di base , può essere mostrato come personalizzare una vista ad albero di base.

In questo caso, creiamo uno stile "mystyle.Treeview" con il seguente codice (vedi i commenti per capire cosa fa ogni riga):

```
style = ttk.Style()
style.configure("mystyle.Treeview", highlightthickness=0, bd=0, font=('Calibri', 11)) # Modify
the font of the body
style.configure("mystyle.Treeview.Heading", font=('Calibri', 13,'bold')) # Modify the font of
the headings
style.layout("mystyle.Treeview", [('mystyle.Treeview.treearea', {'sticky': 'nswe'})]) # Remove
the borders
```

Quindi, il widget viene creato dando lo stile di cui sopra:

tree=ttk.Treeview(master,style="mystyle.Treeview")

Se desideri avere un formato diverso a seconda delle righe, puoi utilizzare i  $_{\tt tags}$  :

```
tree.insert(folder1, "end", "", text="photo1.png", values=("23-Jun-17 11:28","PNG file","2.6
KB"),tags = ('odd',))
tree.insert(folder1, "end", "", text="photo2.png", values=("23-Jun-17 11:29","PNG file","3.2
KB"),tags = ('even',))
tree.insert(folder1, "end", "", text="photo3.png", values=("23-Jun-17 11:30","PNG file","3.1
KB"),tags = ('odd',))
```

Quindi, ad esempio, un colore di sfondo può essere associato ai tag:

```
tree.tag_configure('odd', background='#E8E8E8')
tree.tag_configure('even', background='#DFDFDF')
```

Il risultato è una vista ad albero con caratteri modificati sul corpo e sulle intestazioni, senza bordi e colori diversi per le righe:

| Name          | Date modified   | Туре        | Size   |
|---------------|-----------------|-------------|--------|
| 🗏 Folder 1    | 23-Jun-17 11:05 | File folder |        |
| photo1.png    | 23-Jun-17 11:28 | PNG file    | 2.6 KB |
| photo2.png    | 23-Jun-17 11:29 | PNG file    | 3.2 KB |
| photo3.png    | 23-Jun-17 11:30 | PNG file    | 3.1 KB |
| text_file.txt | 23-Jun-17 11:25 | TXT file    | 1 KB   |

Nota: per generare l'immagine sopra, è necessario aggiungere / modificare le linee di codice summenzionate nell'esempio Vista di esempio : esempio di base .

Leggi Personalizza gli stili TTK online: https://riptutorial.com/it/tkinter/topic/10624/personalizza-glistili-ttk

# Capitolo 7: Ritardare una funzione

# Sintassi

• widget.after (delay\_ms, callback, \* args)

# Parametri

| Parametro | Descrizione                                                                                                    |
|-----------|----------------------------------------------------------------------------------------------------|
| delay_ms  | Tempo (millisecondi), che è in ritardo la chiamata alla funzione callback                                                                    |
| richiama  | Funzione chiamata dopo il dato delay_ms . Se questo parametro non viene fornito, .after agisce in modo simile a time.sleep (in millisecondi) |

# Osservazioni

La sintassi presuppone un widget accettato dal metodo. .after è stato precedentemente creato (ad es. widget=tk.Label(parent))

# Examples

#### .dopo()

.after(delay, callback=None) è un metodo definito per tutti i widget tkinter. Questo metodo chiama semplicemente la funzione callback dopo il dato delay in ms. Se non viene fornita alcuna funzione, agisce in modo simile a time.sleep (ma in millisecondi anziché secondi)

Ecco un esempio di come creare un semplice timer usando after :

```
# import tkinter
try:
    import tkinter as tk
except ImportError:
    import Tkinter as tk
class Timer:
    def __init__(self, parent):
        # variable storing time
        self.seconds = 0
        # label displaying time
        self.label = tk.Label(parent, text="0 s", font="Arial 30", width=10)
        self.label.pack()
        # start the timer
        self.label.after(1000, self.refresh_label)
    def refresh_label(self):
```

```
""" refresh the content of the label every second """
# increment the time
self.seconds += 1
# display the new time
self.label.configure(text="%i s" % self.seconds)
# request tkinter to call self.refresh after 1s (the delay is given in ms)
self.label.after(1000, self.refresh_label)

if _____main___":
root = tk.Tk()
timer = Timer(root)
root.mainloop()
```

Leggi Ritardare una funzione online: https://riptutorial.com/it/tkinter/topic/6724/ritardare-una-funzione

# Capitolo 8: Tkinter Geometry Managers

### introduzione

Esistono tre gestori di geometria per posizionare i widget: pack(), grid() e place().

### **Examples**

pack ()

Il gestore della geometria pack() organizza i widget in blocchi prima di posizionarli nel widget padre. Usa le opzioni fill, expand e side.

#### Sintassi

widget.pack(option)

#### Riempire

Determina se il widget mantiene lo spazio minimo necessario o occupa uno spazio aggiuntivo ad esso assegnato. Attributi: NONE (predefinito), X (riempimento orizzontale), Y (riempimento verticale) o BOTH (riempimento sia in senso orizzontale che verticale).

#### Espandere

Se impostato su SÌ, il widget si espande per riempire qualsiasi spazio non utilizzato nel genitore del widget. Attributi: SÌ, NO.

#### Lato

Determina il lato del genitore del widget a cui è impacchettato. Attributi: TOP (predefinito), BOTTOM, SINISTRA o DESTRA.

#### Esempio

```
from tkinter import *
root = Tk()
btn_fill = Button(root, text="Button")
btn_fill.pack(fill=X)
btn_expand = Button(root, text="Button")
btn_expand.pack(expand=YES)
btn_side = Button(root, text="Button")
btn_side.pack(side=RIGHT)
root.mainloop()
```

#### Risultato

| -¢     |        | ×      |
|--------|--------|--------|
|        | Button |        |
| Button |        |        |
|        |        | Button |

#### griglia()

Il gestore della geometria grid() organizza i widget in una struttura simile a una tabella nel widget principale. Il widget principale è suddiviso in righe e colonne e ciascuna parte della tabella può contenere un widget. Usa column, columnspan, ipadx, ipady, padx, pady, row, rowspan e sticky.

#### Sintassi

widget.grid(options)

#### Colonna

La colonna in cui inserire il widget. La colonna predefinita è 0, che è la colonna più a sinistra.

#### columnspan

Quante widget di colonne occupa. Il valore predefinito è 1.

#### lpadx

Quanti pixel riempiono orizzontalmente il widget all'interno dei bordi del widget.

#### lpady

Quanti pixel riempiono verticalmente il widget all'interno dei bordi del widget.

#### padx

Quanti pixel riempiono il widget orizzontalmente al di fuori dei bordi del widget.

#### Pady

Quanti pixel riempiono verticalmente il widget all'esterno dei bordi del widget.

#### Riga

La riga in cui inserire il widget. La riga predefinita è 0, che è la colonna più in alto.

#### rowspan

Quante righe occupa il widget. Il valore predefinito è 1.

#### Appiccicoso

Quando il widget è più piccolo della cella, viene utilizzato sticky per indicare a quali lati e angoli della cella si attacca il widget. La direzione è definita dalle direzioni della bussola: N, E, S, W, NE, NW, SE e SW e zero. Questi potrebbero essere una concatenazione di stringhe, ad esempio NESW fa in modo che il widget occupi l'intera area della cella.

#### Esempio

```
from tkinter import *
root = Tk()
```

```
btn_column = Button(root, text="I'm in column 3")
btn_column.grid(column=3)
btn_columnspan = Button(root, text="I have a columnspan of 3")
btn_columnspan.grid(columnspan=3)
btn_ipadx = Button(root, text="ipadx of 4")
btn_ipadx.grid(ipadx=4)
btn_ipady = Button(root, text="ipady of 4")
btn_ipady.grid(ipady=4)
btn_padx = Button(root, text="padx of 4")
btn_padx.grid(padx=4)
btn_pady = Button(root, text="pady of 4")
btn_pady.grid(pady=4)
btn_row = Button(root, text="I'm in row 2")
btn_row.grid(row=2)
btn_rowspan = Button(root, text="Rowspan of 2")
btn_rowspan.grid(rowspan=2)
btn_sticky = Button(root, text="I'm stuck to north-east")
btn_sticky.grid(sticky=NE)
root.mainloop()
```

```
Risultato
```

| 🧳 tk                |        |          | ×       |
|---------------------|--------|----------|---------|
|                     |        | l'm in c | olumn 3 |
| l have a columnspar | n of 3 |          |         |
| I'm in row 2        |        |          |         |
| ipady of 4          |        |          |         |
| padx of 4           |        |          |         |
| pady of 4           |        |          |         |
| Rowspan of 2        |        |          |         |
| I'm stuck to north- | east   |          |         |

posto()

Il gestore place() organizza i widget posizionandoli in una posizione specifica nel widget
principale. Questo gestore di geometria utilizza le opzioni anchor, bordermode, height, width, rel, x e y.

#### Ancora

Indica dove è ancorato il widget. Le opzioni sono le direzioni della bussola: N, E, S, W, NE, NW, SE o SW, che si riferiscono ai lati e agli angoli del widget principale. L'impostazione predefinita è

NW (l'angolo in alto a sinistra del widget)

#### Bordermode

Bordermode ha due opzioni: INSIDE, che indica che le altre opzioni si riferiscono ai genitori all'interno, (Ignorando i bordi del genitore) e OUTSIDE, che è il contrario.

#### Altezza

Specificare l'altezza di un widget in pixel.

#### Larghezza

Specificare la larghezza di un widget in pixel.

#### Relheight

Altezza come float tra 0.0 e 1.0, come frazione dell'altezza del widget genitore.

#### Relwidth

Larghezza come float tra 0.0 e 1.0, come frazione della larghezza del widget genitore.

#### relx

Offset orizzontale come float tra 0.0 e 1.0, come frazione della larghezza del widget genitore.

#### fare affidamento

Offset verticale come float tra 0.0 e 1.0, come frazione dell'altezza del widget genitore.

#### Χ

Offset orizzontale in pixel.

#### Y

Offset verticale in pixel.

#### Esempio

```
from tkinter import *
root = Tk()
root.geometry("500x500")
btn_height = Button(root, text="50px high")
btn_height.place(height=50, x=200, y=200)
btn_width = Button(root, text="60px wide")
btn_width.place(width=60, x=300, y=300)
btn_relheight = Button(root, text="Relheight of 0.6")
btn_relheight.place(relheight=0.6)
btn_relwidth= Button(root, text="Relwidth of 0.2")
btn_relwidth.place(relwidth=0.2)
btn_relx=Button(root, text="Relx of 0.3")
btn_rely.place(rely=0.7)
```

```
btn_x=Button(root, text="X = 400px")
btn_x.place(x=400)
btn_y=Button(root, text="Y = 321")
btn_y.place(y=321)
root.mainloop()
```

#### Risultato

| 🖉 tk                   |             | <u> </u>  | o x       |
|------------------------|-------------|-----------|-----------|
| Relwidth of 0.2        | Relx of 0.3 | _         | X = 400px |
| Relheight of 0.6       | 50px high   |           |           |
| Y = 321<br>Rely of 0.7 |             | 60px wide |           |

Leggi Tkinter Geometry Managers online: https://riptutorial.com/it/tkinter/topic/9620/tkinter-geometry-managers

# Capitolo 9: Widget a scorrimento

## introduzione

Le barre di scorrimento possono essere aggiunte ai widget Listbox, Canvas e Text. Inoltre, i widget Entry possono essere scrollati orizzontalmente. Per poter scorrere altri tipi di widget, è necessario inserirli in un oggetto Canvas o in un widget Testo.

# Sintassi

scrollbar = tk.Scrollbar (parent, \*\* kwargs)

### Parametri

| Parametro | Descrizione                                                                                                    |
|-----------|----------------------------------------------------------------------------------------------------|
| genitore  | i widget tkinter esistono in una gerarchia. Ad eccezione della finestra radice,<br>tutti i widget hanno un genitore. Alcuni tutorial online chiamano questo "master".<br>Quando il widget viene aggiunto allo schermo con pack, luogo o griglia,<br>apparirà all'interno di questo widget genitore |
| Oriente   | Orientamento della barra di scorrimento, "vertical" (valore predefinito) o "horizontal"                                                                                                    |

# Osservazioni

Questi esempi presuppongono che tkinter sia stato importato con import tkinter as tk (python 3) O import Tkinter as tk (python 2).

# Examples

Collegamento di una barra di scorrimento verticale a un widget di testo

La connessione tra il widget e la barra di scorrimento va in entrambe le direzioni. La barra di scorrimento deve essere espansa verticalmente in modo che abbia la stessa altezza del widget.

```
text = tk.Text(parent)
text.pack(side="left")
scroll_y = tk.Scrollbar(parent, orient="vertical", command=text.yview)
scroll_y.pack(side="left", expand=True, fill="y")
text.configure(yscrollcommand=scroll_y.set)
```

#### Scorrimento di un widget Canvas in senso orizzontale e verticale

Il principio è essenzialmente lo stesso del widget Testo, ma un layout Grid viene utilizzato per posizionare le barre di scorrimento attorno al widget.

```
canvas = tk.Canvas(parent, width=150, height=150)
canvas.create_oval(10, 10, 20, 20, fill="red")
canvas.create_oval(200, 200, 220, 220, fill="blue")
canvas.grid(row=0, column=0)
scroll_x = tk.Scrollbar(parent, orient="horizontal", command=canvas.xview)
scroll_x.grid(row=1, column=0, sticky="ew")
scroll_y = tk.Scrollbar(parent, orient="vertical", command=canvas.yview)
scroll_y.grid(row=0, column=1, sticky="ns")
canvas.configure(yscrollcommand=scroll_y.set, xscrollcommand=scroll_x.set)
```

A differenza del widget Testo, la regione scrollabile della Tela non viene aggiornata automaticamente quando il suo contenuto viene modificato, quindi dobbiamo definirlo e aggiornarlo manualmente usando l'argomento scrollregion :

```
canvas.configure(scrollregion=canvas.bbox("all"))
```

```
canvas.bbox("all") restituisce le coordinate del rettangolo adattando l'intero contenuto del canvas.
```

#### Scorrimento di un gruppo di widget

Quando una finestra contiene molti widget, potrebbero non essere tutti visibili. Tuttavia, né una finestra (istanza Tk o Toplevel) né una cornice sono scorrevoli. Una soluzione per rendere scorrevole il contenuto della finestra consiste nel mettere tutti i widget in una cornice e quindi incorporare questa cornice in una tela utilizzando il metodo create\_window.

Leggi Widget a scorrimento online: https://riptutorial.com/it/tkinter/topic/8931/widget-a-scorrimento

# Capitolo 10: Widget Ttk

## introduzione

Esempi dei diversi widget ttk. Ttk ha un totale di 17 widget, undici dei quali già esistenti in tkinter (tk).

L'uso del modulo ttk conferisce alla tua applicazione un aspetto più moderno e migliorato.

### Sintassi

• albero = ttk.Treeview (master, \*\* kwargs)

### Parametri

| Parametro | Descrizione                                                                                                    |
|-----------|----------------------------------------------------------------------------------------------------|
| maestro   | i widget tkinter esistono in una struttura gerarchica. Ad eccezione della finestra<br>radice, tutti i widget hanno un genitore (chiamato anche "master"). Quando il<br>widget viene aggiunto allo schermo con pack, luogo o griglia, apparirà all'interno<br>di questo widget genitore |

# Osservazioni

Questi esempi presuppongono che tkinter sia stato importato con import tkinter as tk (python 3) O import Tkinter as tk (python 2).

Si presume inoltre che ttk sia stato importato from tkinter import ttk (python 3) o import ttk (python 2).

# **Examples**

Treeview: esempio di base

Questo widget viene utilizzato per visualizzare elementi con gerarchia. Ad esempio, Windows Explorer può essere riprodotto in questo modo. Alcuni bei tavoli possono essere fatti anche usando il widget treeview.

# Crea il widget

tree=ttk.Treeview(master)

# **Definizione delle colonne**

Puoi definire quante colonne, la loro larghezza e larghezza minima quando l'utente prova ad allungarlo. Definendo stretch=tk.NO, l'utente non può modificare la larghezza della colonna.

```
tree["columns"]=("one","two","three")
tree.column("#0", width=270, minwidth=270, stretch=tk.NO)
tree.column("one", width=150, minwidth=150, stretch=tk.NO)
tree.column("two", width=400, minwidth=200)
tree.column("three", width=80, minwidth=50, stretch=tk.NO)
```

# Definizione delle intestazioni

```
tree.heading("#0",text="Name",anchor=tk.W)
tree.heading("one", text="Date modified",anchor=tk.W)
tree.heading("two", text="Type",anchor=tk.W)
tree.heading("three", text="Size",anchor=tk.W)
```

# Inserisci alcune righe

```
# Level 1
folder1=tree.insert("", 1, "", text="Folder 1", values=("23-Jun-17 11:05","File folder",""))
tree.insert(", 2, "", text="text_file.txt", values=("23-Jun-17 11:25","TXT file","1 KB"))
# Level 2
tree.insert(folder1, "end", "", text="photo1.png", values=("23-Jun-17 11:28","PNG file","2.6
KB"))
tree.insert(folder1, "end", "", text="photo2.png", values=("23-Jun-17 11:29","PNG file","3.2
KB"))
tree.insert(folder1, "end", "", text="photo3.png", values=("23-Jun-17 11:30","PNG file","3.1
KB"))
```

# Imballaggio

tree.pack(side=tk.TOP,fill=tk.X)

Su Windows, il seguente screenshot può essere ottenuto da questo esempio.

| Name          | Date modified   | Туре        |  |
|---------------|-----------------|-------------|--|
| E Folder 1    | 23-Jun-17 11:05 | File folder |  |
| photo1.png    | 23-Jun-17 11:28 | PNG file    |  |
| photo2.png    | 23-Jun-17 11:29 | PNG file    |  |
| photo3.png    | 23-Jun-17 11:30 | PNG file    |  |
| text_file.txt | 23-Jun-17 11:25 | TXT file    |  |
|               |                 |             |  |

#### Barra di avanzamento

Il widget ttk.progress è utile quando si ha a che fare con calcoli lunghi in modo che l'utente sappia che il programma è in esecuzione. Di seguito, viene fornito un esempio di aggiornamento di una barra di avanzamento ogni 0,5 secondi:

# Funzione che aggiorna la barra di avanzamento

def progress(currentValue):
 progressbar["value"]=currentValue

# Imposta il valore massimo

maxValue=100

# Crea la barra di avanzamento

progressbar=ttk.Progressbar(master,orient="horizontal",length=300,mode="determinate")
progressbar.pack(side=tk.TOP)

La modalità "determinata" viene utilizzata quando la barra di avanzamento è sotto il controllo del programma.

# Valori iniziali e massimi

currentValue=0
progressbar["value"]=currentValue

# Emula progresso ogni 0,5 s

divisions=10
for i in range(divisions):
 currentValue=currentValue+10
 progressbar.after(500, progress(currentValue))
 progressbar.update() # Force an update of the GUI

Leggi Widget Ttk online: https://riptutorial.com/it/tkinter/topic/10622/widget-ttk

# Titoli di coda

| S.<br>No | Capitoli                                       | Contributors                                                                                                    |
|----------|------------------------------------------------|----------------------------------------------------------------------------------------------------|
| 1        | Iniziare con tkinter                           | Billal BEGUERADJ, Bryan Oakley, Community, J.J. Hakala,<br>j_4321, JGreenwell, Mike - SMT, Neil A., Nico Brubaker, Razik,<br>ryneke, Tadhg McDonald-Jensen, tao, Yamboy1 |
| 2        | Aggiunta di immagini<br>a etichetta / pulsante | Angrywasabi                                                                                                    |
| 3        | Finestre multiple<br>(widget TopLevel)         | Tadhg McDonald-Jensen                                                                                                    |
| 4        | II Tkinter Entry<br>Widget                     | Angrywasabi, Bryan Oakley, double_j, j_4321                                                                                                    |
| 5        | II widget Tkinter<br>Radiobutton               | j_4321, nbro, Parviz Karimli                                                                                                    |
| 6        | Personalizza gli stili<br>TTK                  | David Duran                                                                                                    |
| 7        | Ritardare una funzione                         | David Duran, Neil A., Tadhg McDonald-Jensen                                                                                                    |
| 8        | Tkinter Geometry<br>Managers                   | Henry                                                                                                    |
| 9        | Widget a scorrimento                           | j_4321                                                                                                    |
| 10       | Widget Ttk                                     | David Duran                                                                                                    |